# Messaging

# Basics

#### Send messages via S! Mail, SMS or PC Mail.

- SoftBank Mobile messaging services are available in Japan and overseas.
- For more information, see SoftBank Mobile Website: http://mb.softbank.jp/en/

## **Messaging Folders**

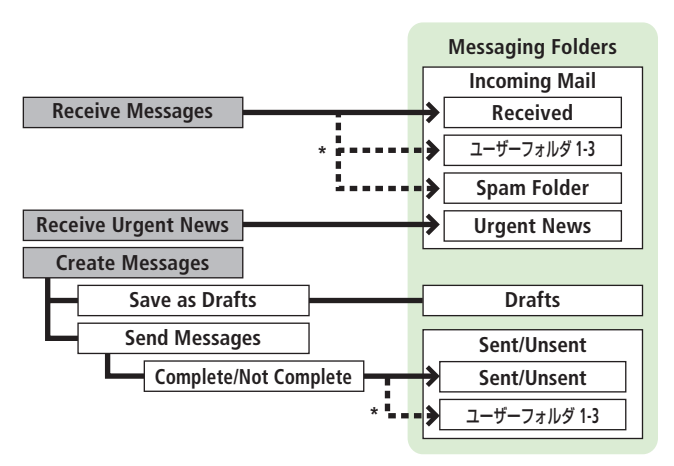

\* Set Auto-sort messages to specified folders automatically ( $\square P.4-6$ ).

#### **Operations while Using PC Mail**

Setting PC Mail accounts creates account folders in Messaging Folders. S! Mail/SMS operations may change as a result.

#### Auto Resend

Handset saves unsendable messages (out-of-range, Offline Mode) to Unsent folder and automatically sends when able. Messages are protected until sent.

- To selectively cancel Auto Resend: → Select a folder → Highlight a message → ()[Menu] → Release Resending
- Unsendable messages created while Auto Resend is set to OFF are not automatically resent. Those already saved before Auto Resend is set to OFF are automatically resent. To cancel Auto Resend function,

#### **Deleting Messages Automatically**

When Messaging Folders are full, old messages are automatically deleted one by one. Protect important messages or set deletion setting to *OFF*. Messages in Drafts and SMS on USIM Card are not deleted automatically.

- To protect messages: In message list, select/highlight a message →
   ∑[Menu] → Protect → This one or Selected (→ For Selected, check messages → [□][Finish])
- To cancel Auto Delete: 
  → Settings → Universal Settings → Auto Delete → Auto Sent Msg Del or Auto Received Msg Del → OFF
- View Memory Status
- > 🖂 → Memory Status

 $<sup>\</sup>square \rightarrow$  Settings  $\rightarrow$  Universal Settings  $\rightarrow$  Auto Resend  $\rightarrow$  OFF.

### **Messaging Folder Contents**

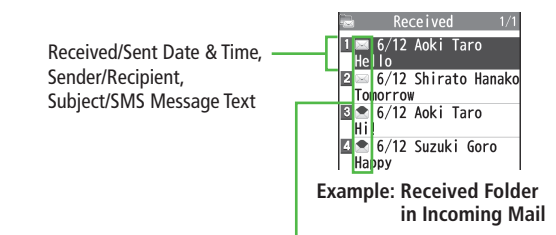

#### Message Type/Status

|             | Message Type                                                     |   | Message Status                              |  |
|-------------|------------------------------------------------------------------|---|---------------------------------------------|--|
| <b>⊠/≜</b>  | Unread/Read S! Mail                                              | 0 | Attachment(s)                               |  |
| ₿/♠         | Unread/Read S! Mail Notice                                       | A | (Silver) Protected                          |  |
| SMS / SMS   | Unread/Read SMS                                                  | R | Forwarded Message                           |  |
| SMSE / SMSE | Unread/Read USIM Card SMS                                        | S | Replied Message                             |  |
| <u>~</u>    | Unread/Read Urgent News<br>(Emergency earthquake warning)        | X | Failed<br>(Sent/Unsent Message              |  |
| SA   🛃      | Unread/Read Urgent News<br>(Disaster and evacuation information) | н | Resend Scheduled                            |  |
| <b> </b>    | Unread/Read Urgent News<br>(Tsunami warning)                     |   | New Delivery Report<br>(Sent/Unsent Message |  |
|             | Forwarded Server Mail                                            | θ | High Priority                               |  |
| <u></u> / 👷 | Unread/Read PC Mail                                              | O | Low Priority                                |  |
| PCS / 🔝     | Unread/Read PC Mail Notice                                       |   |                                             |  |

# **Customizing Handset Address**

Change your handset mail address (alphanumerics before @) to reduce the risk of receiving spam. Default account name is random alphanumerics.

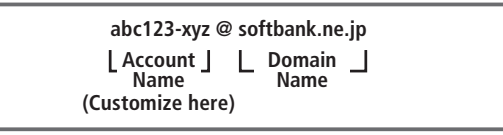

• For details, see SoftBank Mobile Website: http://mb.softbank.jp/en/

## 1 ☑ → Settings → Custom Mail Address

Follow onscreen instructions.

# Sending S! Mail & SMS

## Sending S! Mail

- Pressing and holding 🖾 in Standby opens Composition window of the last created mail (S! Mail/SMS/PC Mail).
- 1  $\square \rightarrow Create New$
- 2 Select Address field

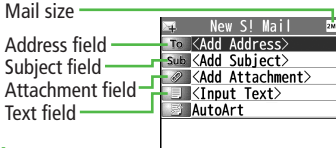

3 Select from Phone Book Phone Book →

**Composition Window** 

Select a Phone Book entry  $\rightarrow$ 

Select a mail address or SoftBank handset number

## **Enter Directly**

## Enter Mail Address or Enter Phone Number →

Enter mail address or SoftBank handset number

## Select from Sent/Received Logs

Sent Address or Received Address → Select a record →

[Select]

 $4 \quad \text{Select Subject field} \rightarrow \text{Enter subject}$ 

5 Select Text field  $\rightarrow$  Enter text

## 6 🖾 [Send]

#### 📕 Add Address

> Select Address field → <*Not entered*> → Search/enter address → Select an address/SoftBank handset number or enter directly → [D][Finish]

#### Use Templates

> In Composition window, ∑ [Menu] → Load Template → Highlight a template (→ ∑ [View]) → ○ [Select]

#### Manual Mail Conversion

> In Composition window, ☞[Menu] → Change mail type → Select an item

## Adding Attachments

From Composition window, select Attachment field

#### Add Attachments

> Select a folder in Data Folder → Select a file

#### Capture Pictures/Videos to Attach

- > Activate Camera → Camera or Video mode → Frame subject →
  - [Record] or  $\bigcirc$  (→ For video, [Stop] or  $\bigcirc$ ) → [Save] or  $\bigcirc$

## Sending SMS Messages

- Pressing and holding 🖾 in Standby opens Composition window of the last created mail (S! Mail/SMS/PC Mail).
- 1 ☑ → Create New SMS

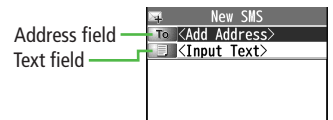

- 2 Select Address field
- 3 Select from Phone Book Phone Book →

```
Composition Window
```

Select a Phone Book entry  $\rightarrow$ Select a SoftBank handset number

### **Enter Directly**

*Direct Entry* → Enter SoftBank handset number

#### Select from Sent/Received Logs Sent Address or Received Address → Select a record → [Select]

- ▲ Select Text field → Enter text
  - When number of entered characters exceeds limit, S! Mail conversion option message appears.
- **5** ⊠[Send]

#### Manual Mail Conversion

>In Composition window, 🖅 [Menu] -> Change mail type -> Select an item

# **Receiving Messages**

#### **Retrieving S! Mail Automatically**

Auto download retrieves messages. Transmission fees are incurred; adjust as required.

ullet To cancel auto download/limit message size for auto download: 🗇 Right

# When a new message is received, 🛛 appears and Information Window opens in Standby.

- 1 In Information Window, *New message* 
  - - → Select a message.

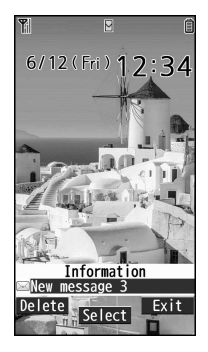

## **Retrieving Complete S! Mail**

When Center sends initial portion of message (S! Mail Notice), retrieve the complete message manually.

Select a message with are or respectively of the end of message text

Rcvd. Msg. 1/6 2015/6/12 12:34 Room Aoki Taro Sub Hello No Attachment File

Long time no see. How are you doing? I'm fine as usual. By the way, next Saturda y night will be fine. How about 18 o'clock at the Italian restauran continue(EKB)

## Incoming Options (S! Mail Only)

- From
  - Main Menu 
     Messaging 
     Settings
     Settings
     Incoming Options

## Select an item

| ltem          | Operation/Description                                  |
|---------------|--------------------------------------------------------|
| Download Size | Limit maximum incoming message size                    |
| Limit         | >300KB or 2MB                                          |
| Auto Retrieve | Cancel/limit Auto retrieval                            |
| Size          | > Select an item                                       |
|               | Limit Auto retrieval by message type                   |
| Auto Retrieve | >All Messages or Selected Messages (→ For Selected     |
| for           | <i>Messages</i> , Check <i>Address Stored in PB</i> or |
|               | <i>SoftBank Domain Only</i> → ⊠[Finish])               |

#### Messaging

### **Setting Filters (Auto-sort)**

- ☑ → Incoming Mail or Sent/Unsent
- 2 Highlight a folder  $\rightarrow \Im$  [Menu]  $\rightarrow$  Auto-sort Setting
- **3**  $\mathbf{Y}$  [Menu]  $\rightarrow$  Select an item

| ltem           | Operation/Description                                                                                          |
|----------------|----------------------------------------------------------------------------------------------------|
| Add Subject    | Filter messages by subject<br>> Enter a subject<br>• SMS cannot be sorted by subject.                          |
| Add Address    | Filter messages by address<br>→ Search/enter address → Select an Address or enter a<br>SoftBank handset number |
| Add Group      | Filter messages by Group in Phone Book > Select a group                                                        |
| Add Mail group | Filter messages by Mail Group<br>> Select a group                                                              |

#### Edit Sort Conditions

> After Step 2, highlight an item  $\rightarrow$   $\bigcirc$  [Edit]  $\rightarrow$  Edit

#### Delete Auto-sort Settings

> After Step 2, (highlight an item →) ∑ [Menu] → Delete or Delete All (→ For Delete All, enter Phone Password) → YES

#### Re-sort Set Folders

> To re-sort messages in a specific folder: After Step 1, highlight a folder ightarrow

 $\mathbf{Y}$ [Menu]  $\rightarrow Re\text{-sort in This} \rightarrow YES$ 

> To re-sort messages in all folders: After Step 1, [Y][Menu] -> Sort in All -> YES

## PC Mail

 Auto Check settings may incur high packet transmission fees. Be careful, especially when using handset abroad. (To disable Auto Check: P.4-7)

## PC Mail Account Setup

- Check ISP information in advance.
- PC Mail services may not be available depending on services, settings, contract details for PC mail account.

### 1 ⊠ → Settings → PC Mail Settings → Account Settings

2 <Not Recorded> → Select an item

| ltem                | Operation/Description                                                                                                    |
|---------------------|----------------------------------------------------------------------------------------------------|
| Account Name        | >Enter an account name                                                                                                    |
| Incoming<br>Options | <ul> <li>&gt; Select an item → Enter/select an item → @&gt;&gt;</li> <li>User Name Password and Receiving Server are required</li> </ul> |
| Sending Options     | <ul> <li>&gt; Select an item → Enter/select an item → mme</li> <li>• Mail Address and Sender Server are required.</li> </ul>             |

## $3 \quad \boxtimes [Finish] \rightarrow OK$

#### Quick Yahoo! Mail Address Setup

- > After Step 1, Set Quick Yahoo! Mail -> YES or NO
- Follow onscreen instructions.

#### Set Default Account

- > After Step 1, highlight an account  $\rightarrow$  [Menu]  $\rightarrow$  Default account
- $\bigstar$  appears for selected account.

#### Messaging

#### Delete Account

> After Step 1, highlight an account  $\rightarrow$  [Y?] [Menu]  $\rightarrow$  Delete account  $\rightarrow$  Enter Phone Password -> YES

## **Sending PC Mail**

• Pressing and holding 🖾 in Standby opens Composition window of the last created mail (S! Mail/SMS/PC Mail).

(⊠) → Create New PC Mail

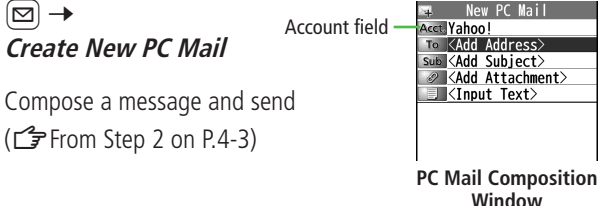

#### Change Account

> After Step 1, select Account field → Select an account

## PC Mail Settings

- From Main Menu Messaging Settings PC Mail Settings Auto Check
- Auto Check for New Messages
- >*Mail Account*  $\rightarrow$  Select an account (( $\bullet$ ) to toggle on/off)  $\rightarrow \square$ [Finish]
- Set Auto Check Interval/Condition
- >Interval -> Select an item
- Auto Check (while Abroad)
- >Roaming -> ON or OFF